## **#OTP #VPN #Externinloggning**

den 12 oktober 2021 10:39

## 1: Installera Appen "Microsoft Authenticator" Från Google Play / Apple App Store

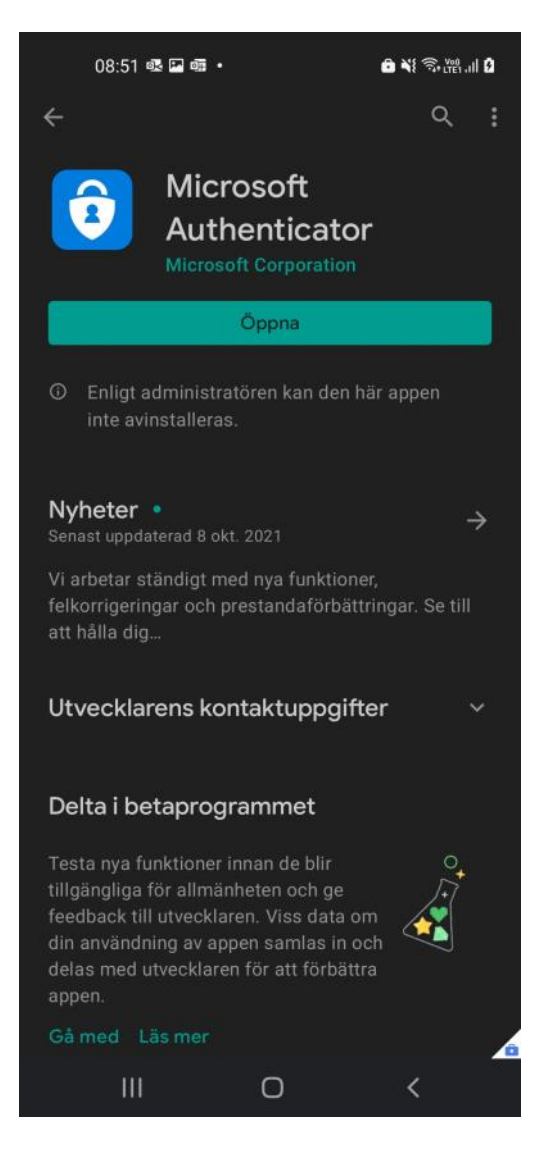

Surfa till <u>https://idp2.regionjh.se/selfservice/</u> och logga in med ditt AD konto och lösenord.

2: Klicka på "OTP"

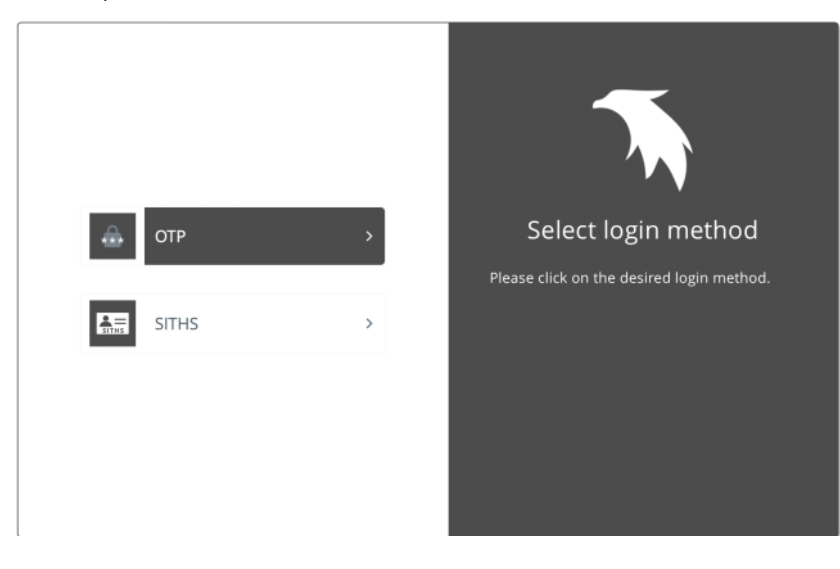

Felsökning-Hjälp sidan 1

3: Ange ditt Citrix användarnamn samt lösenord.

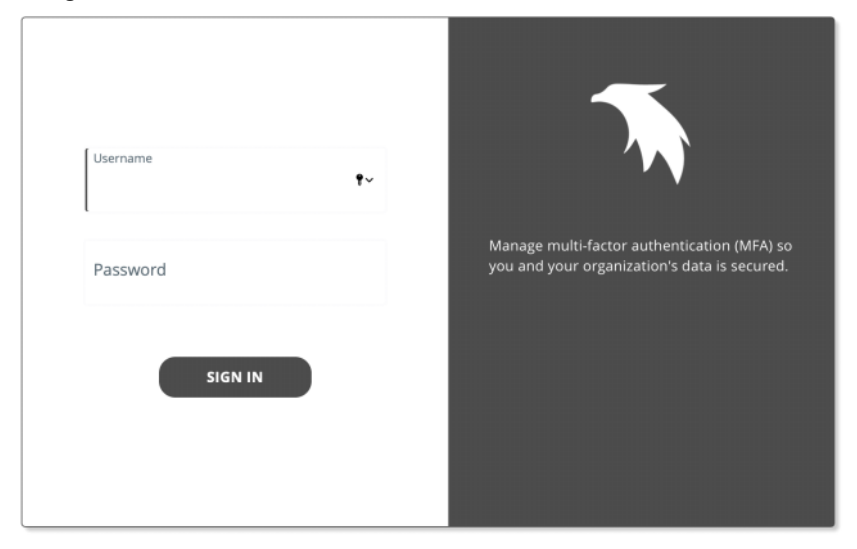

4: Nu kommer du få ett engångslösenord skickat till din telefon likt nedan.

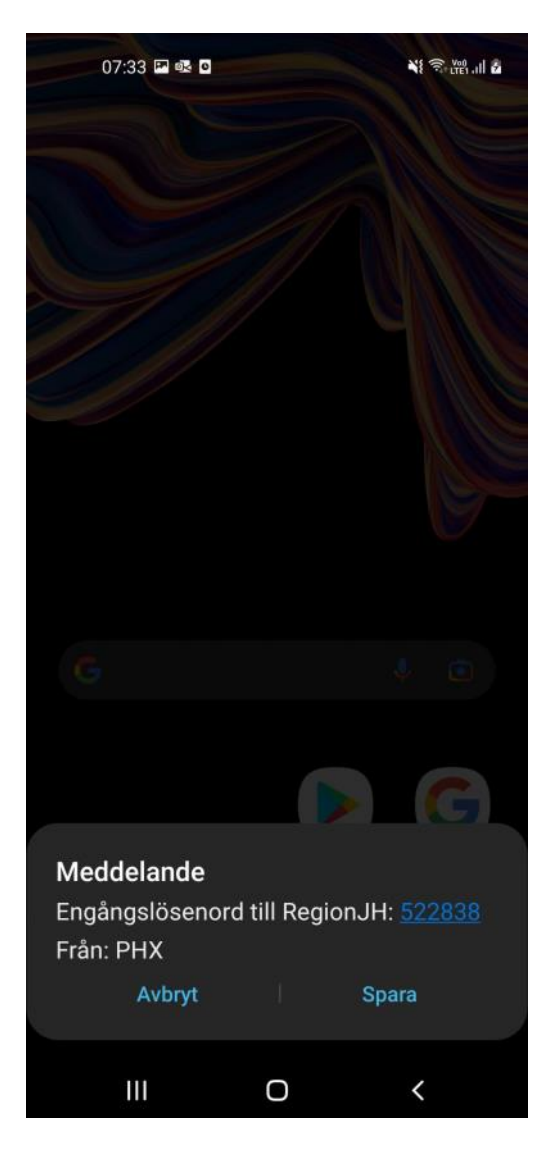

5: Ange detta engångslösenord i rutan för "Enter OTP"

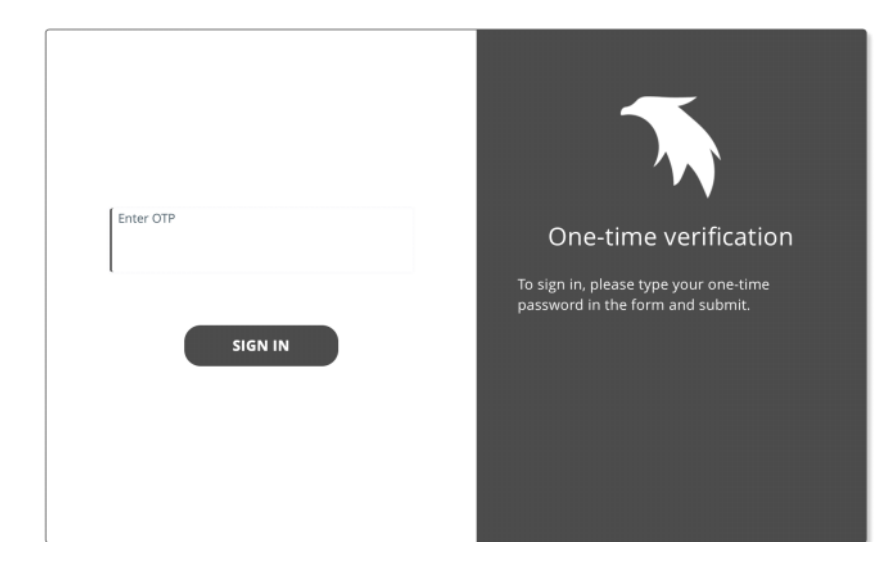

6: Nu kommer du in till en startsida där du klickar på "TOKENS"

| GENERAL   | TOKENS   | PHENIXI    | O ONE TOUCH | I |  |
|-----------|----------|------------|-------------|---|--|
| USERNAM   | E        |            |             |   |  |
| rojo9     |          |            |             |   |  |
| FIRST NAM | 1E       |            |             |   |  |
| Robin     |          |            |             |   |  |
| LAST NAM  | E        |            |             |   |  |
| Johansso  | n        |            |             |   |  |
| EMAIL     |          |            |             |   |  |
| robin.joł | ansson@r | egionjh.se |             |   |  |
| MOBILE    |          |            |             |   |  |

7: Klicka på "Activate PhenixID Pocket Pass"

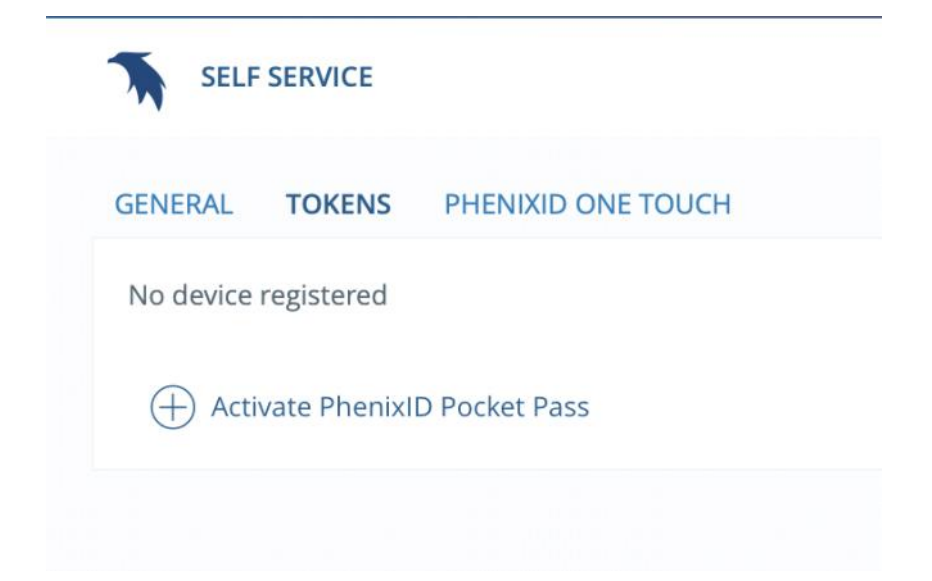

8: Ange ett valfritt namn för denna profilen och klicka sedan på "Next"

| Activate PhenixID Pocket Pass        | ×                  |
|--------------------------------------|--------------------|
| ENTER A DISPLAY NAME FOR YOUR DEVICE |                    |
|                                      | <u>Cancel</u> Next |

9: Då kommer följande ruta upp.

Öppna "Microsoft Authenticator" Appen och välj "Lägg till Skol eller arbets konto" Välja "scanna QR-kod" och scanna koden på skärmen enligt nedan.

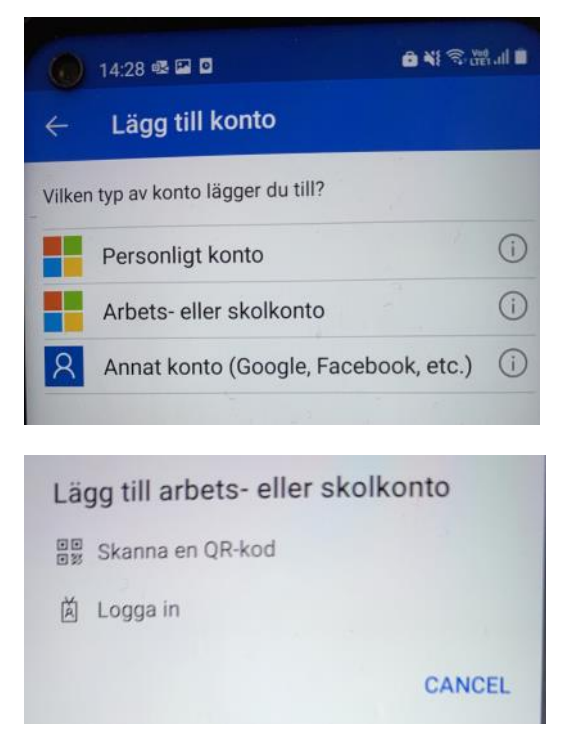

10: När Appen är klar klicka på "Next"

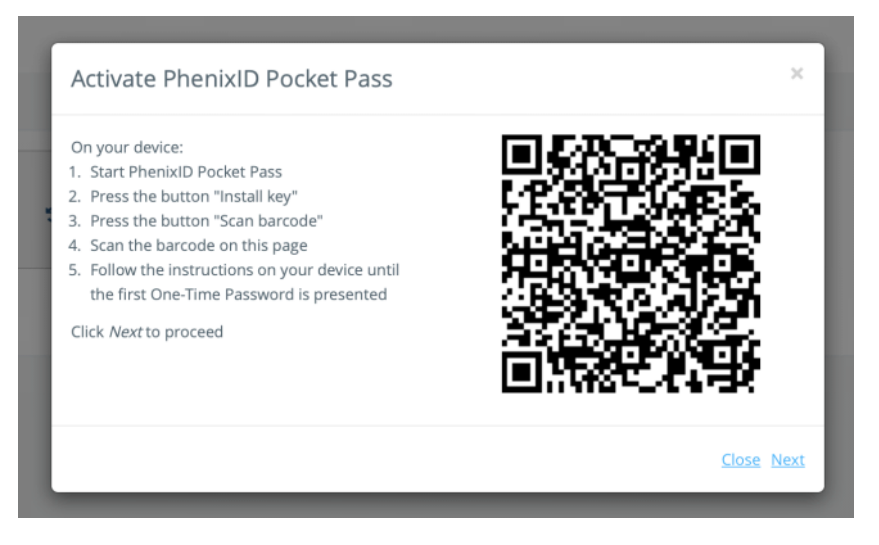

11: Ange en engångskod från Microsoft Authenticator appen i nedan ruta när den kommer upp. Du kan behöva klicka in på det kontot som du precis lagt till för att få fram en engångskod.

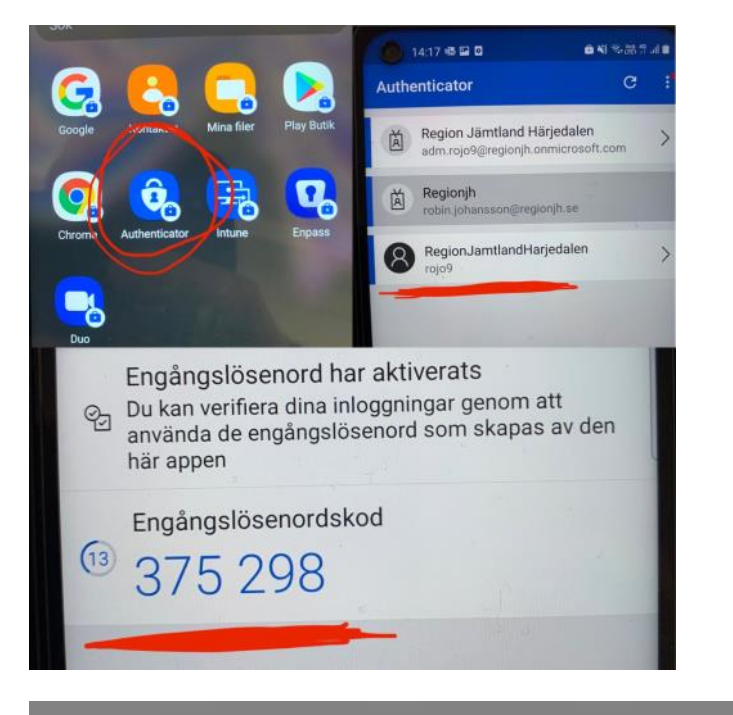

| Activate PhenixID Pocket Pass                                                                                 | ×             |
|----------------------------------------------------------------------------------------------------|---------------|
| Enter a one-time password from your device to complete the activation.<br>ENTER A ONE-TIME PASSWORD<br>687091 |               |
|                                                                                                    | Cancel Finish |

Klart!

Surfa nu till

https://citrix.regionjh.se och logga in med Citrix konto samt ett engångslösen från Microsoft Authenticator appen.